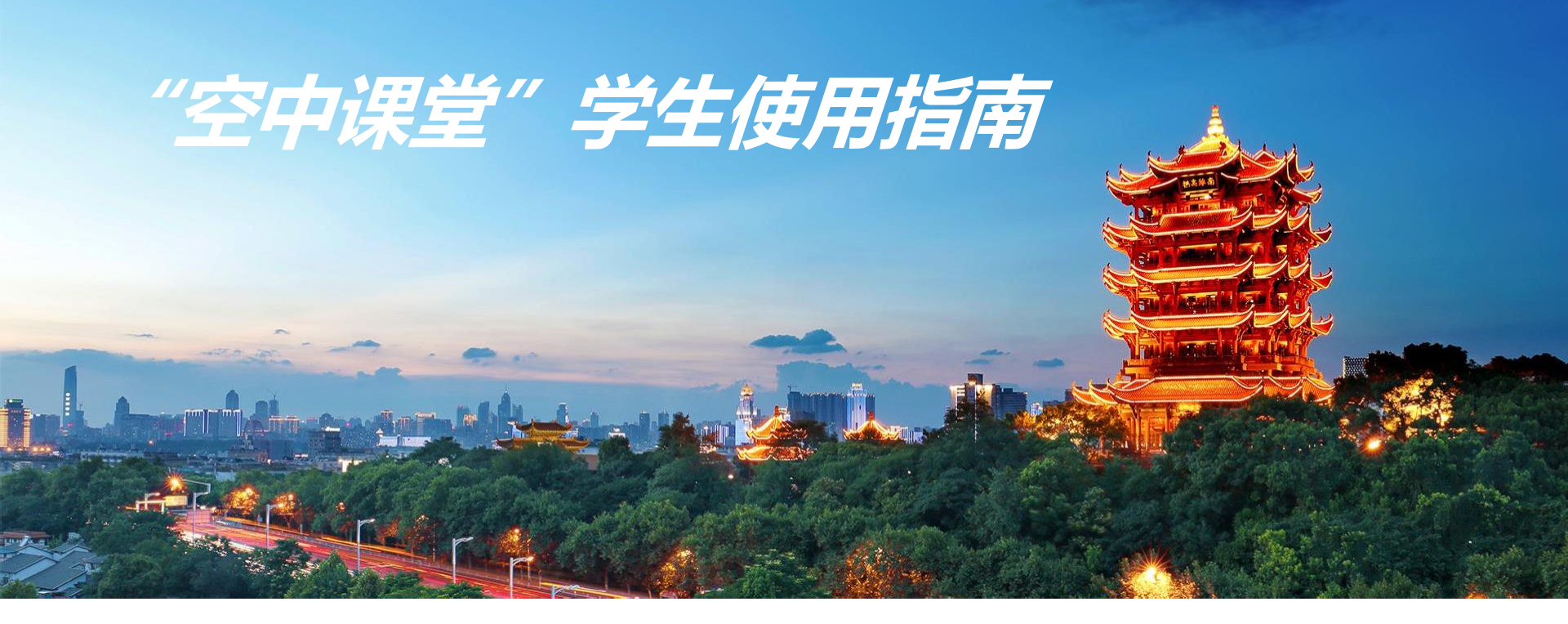

- 1.学生上课前的准备工作
- 2.学生账号与软件的下载
- ・3.学生如何查看直播课程列表?
  ・5.学
  ・4.学生如何进入直播间互动?
  ・6.学
  - 5.学生如何完成作业?
  - 6.学生如何完成检测?

## 1. 学生上课前的准备工作

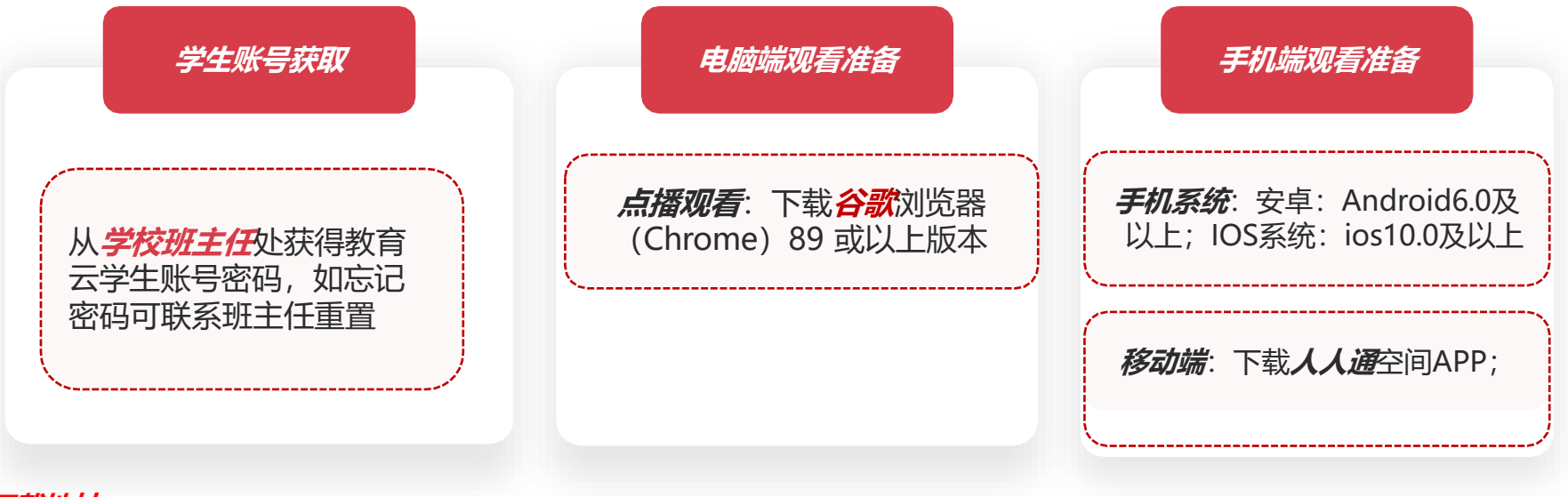

#### 下载地址:

进入空中课堂专题页-下载专区或应用市场, 下载人人通空间、谷歌浏览器; 更多了解详见武汉教育云平台帮助中心。

### 下载专区

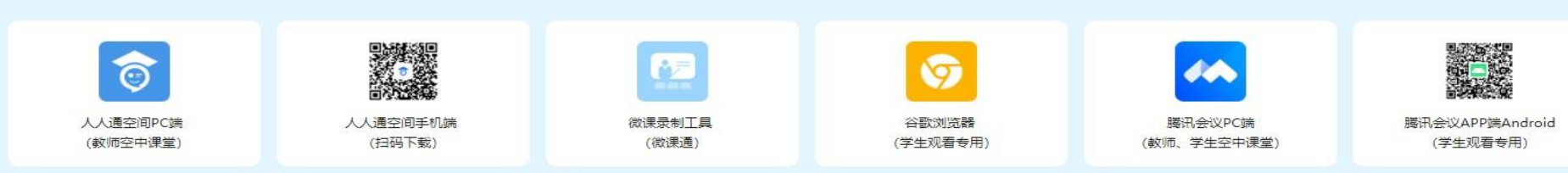

# 2. 学生如何查看直播课程列表(一)

**()** 方式一: 使用电脑观看

1.访问武汉教育云平台 https://www.wuhaneduy un.cn

2.点击"空中课堂"栏目

3.可以查看不同时间段内 "学校课程"和"区级公 开课"

\* 建议使用谷歌浏览器

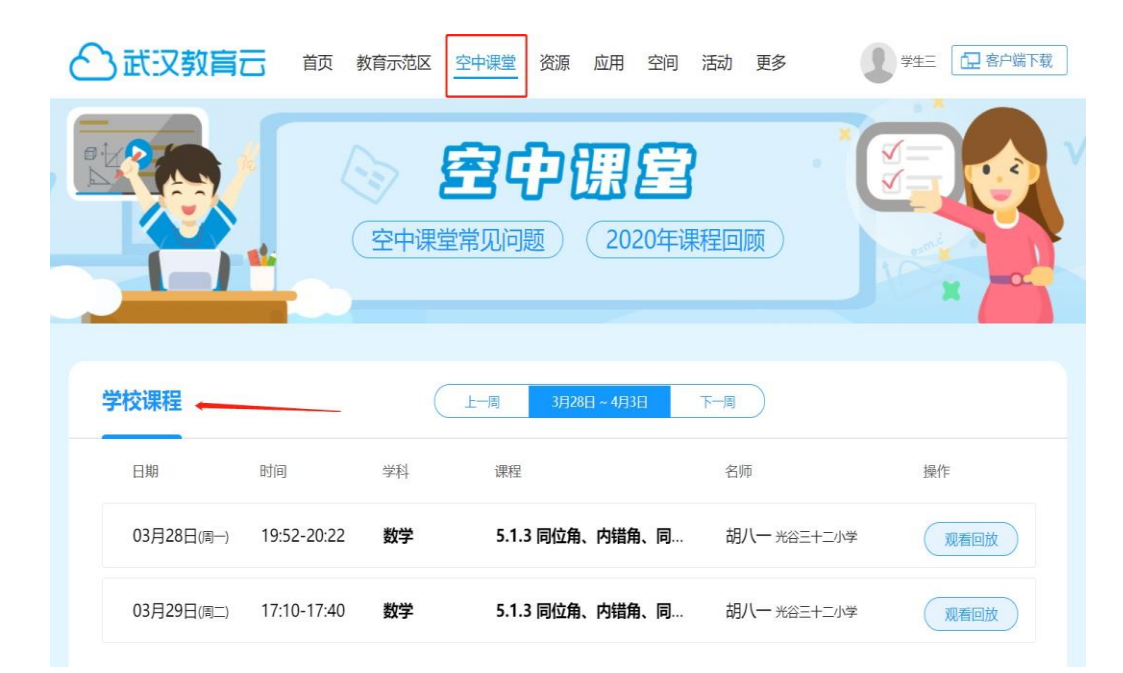

# 2. 学生如何查看直播课程列表(二)

### **〕 方式二: 使用手机观看**

# 1.打开手机端人人通空间 2.点击"学习"栏目 3.进入"空中课堂"应用 4.可以查看不同时间段内 "学校课程"

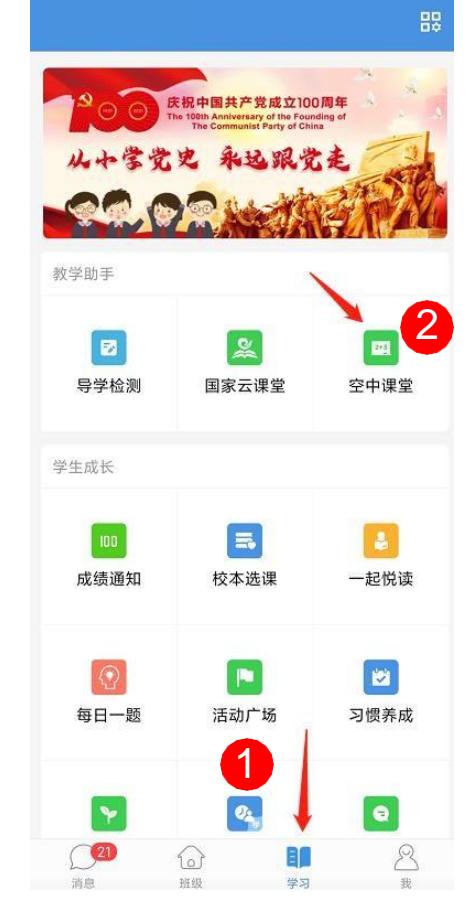

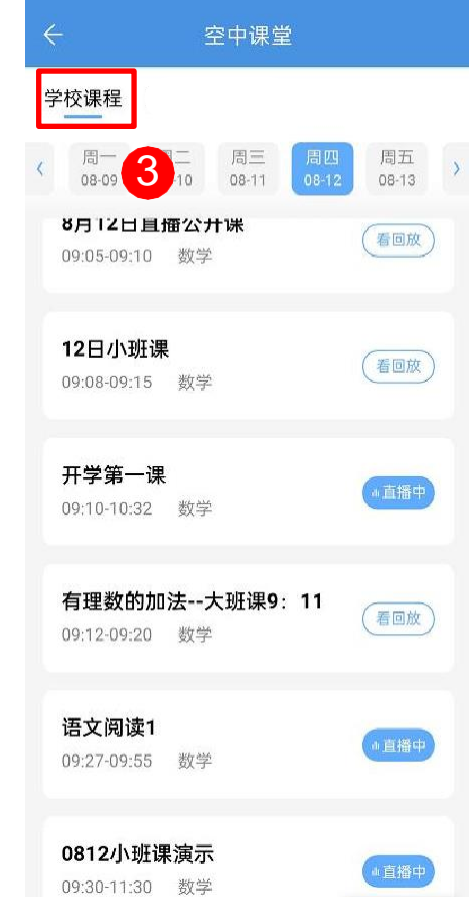

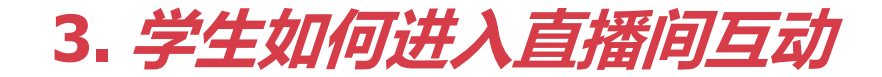

### f) 使用手机端进入直播间

### 1.点击打开状态为"直播 中"的课程

2.自动跳转到直播页面, 学生点击加入即可开始上 课

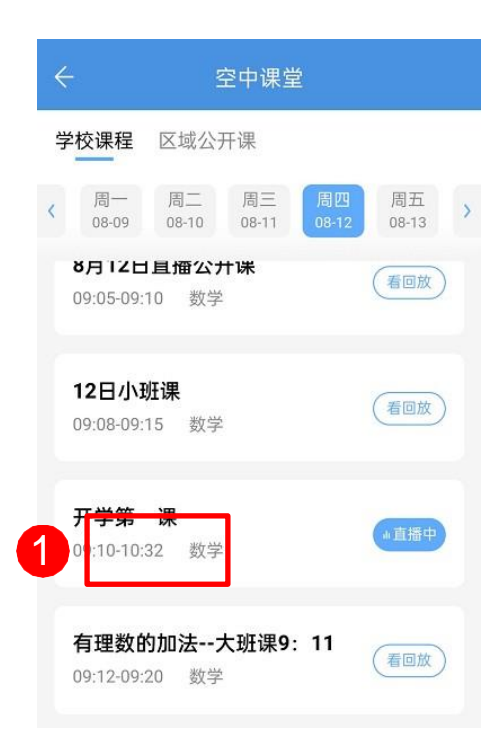

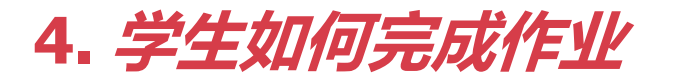

🚺 使用手机端进入【人人通空间】

1.点击"学习"板块,打 开"导学检测"

2.可以查看老师所发布的 错题反馈、拍照作业

3.根据老师的作业要求进 行作答

| 教学助手               | 2                |                 |                     |
|--------------------|------------------|-----------------|---------------------|
| <b>上</b><br>智能检测   | (2) 智能学伴         | 日本              |                     |
| 校园办公               |                  |                 |                     |
| <b>学</b> 生请假       |                  |                 |                     |
| 家校沟通               |                  |                 |                     |
| <b>100</b><br>成绩通知 | <b>》</b><br>习惯养成 | <b>》</b><br>班级圈 | 活动广场                |
| くの時代である。           | 22 班级探究          | 日               | 每日一题                |
| 其他应用               | (                |                 |                     |
| ①17<br>消息          | 西班级              | <b>口</b><br>学习  | <mark>恩</mark><br>我 |

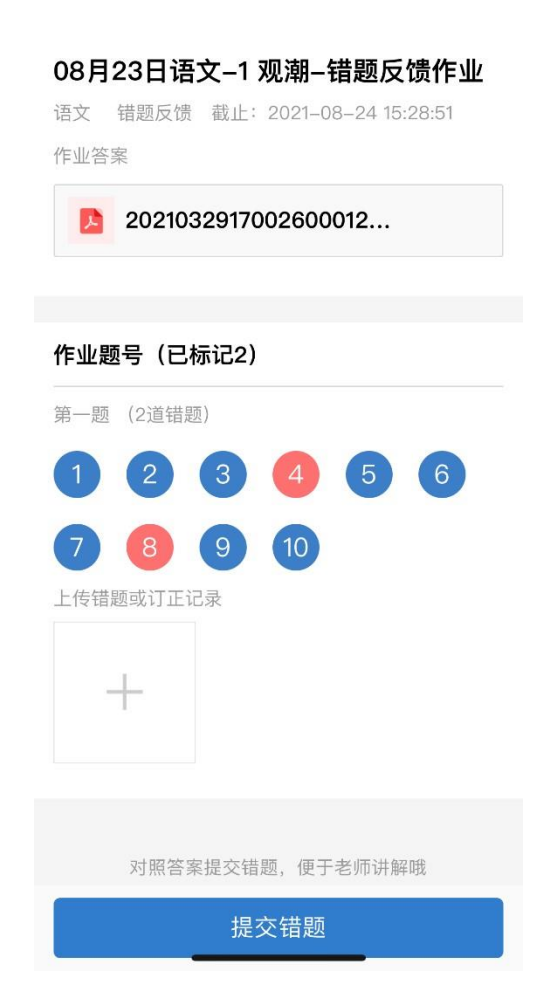

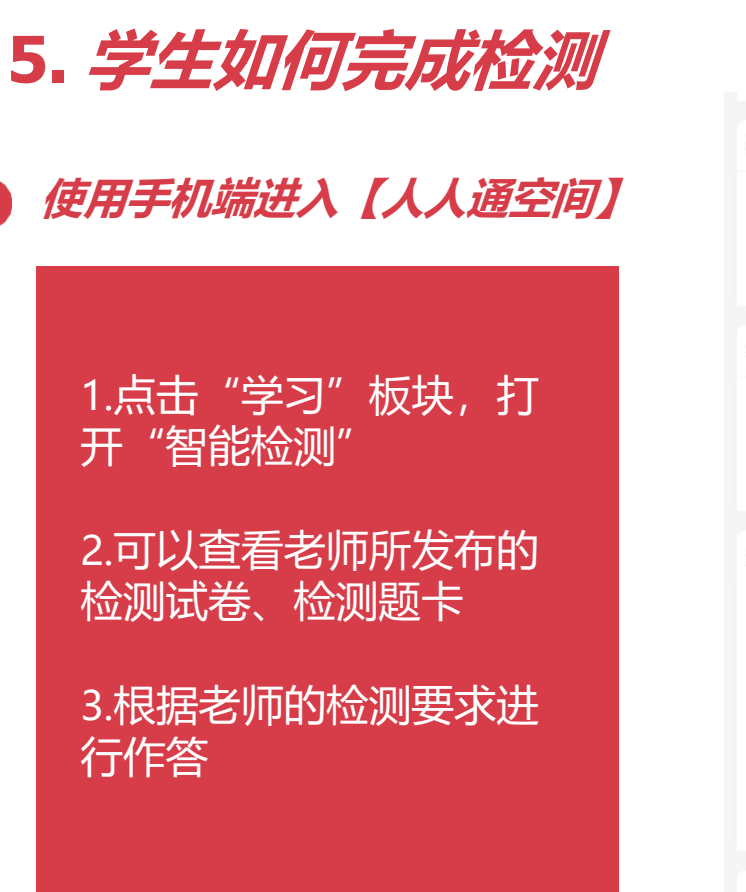

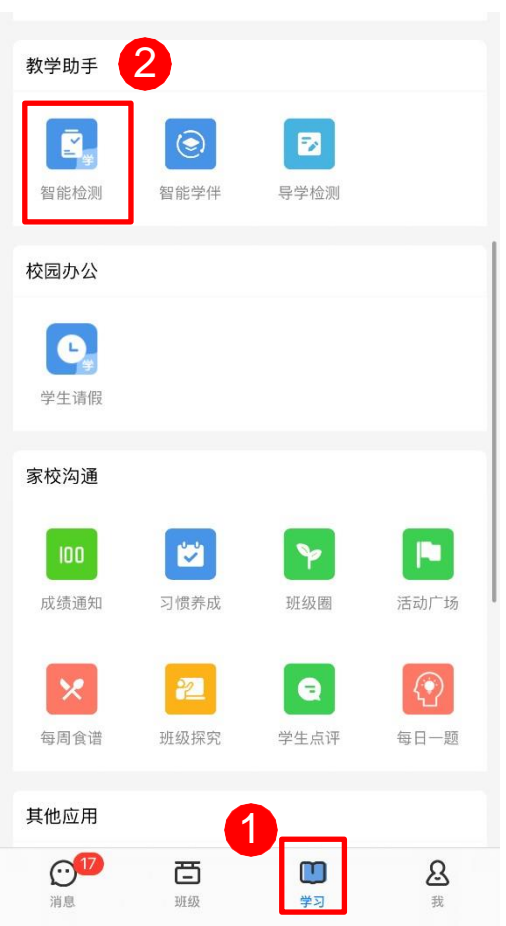

| $\leftarrow$                                       |                   | 检测详情 | •••    |  |
|----------------------------------------------------|-------------------|------|--------|--|
| <b>第三四单元训练 8月23日</b><br>道德与法治・习题作答・截止: 08/29 20:00 |                   |      |        |  |
|                                                    |                   |      |        |  |
| 总分                                                 | 50分,共1个部分         | ซิ   |        |  |
| ۲                                                  | <b>单选题</b><br>25题 |      | 共50.0分 |  |
|                                                    |                   |      |        |  |
|                                                    |                   |      |        |  |
|                                                    |                   |      |        |  |
|                                                    |                   |      |        |  |
|                                                    |                   |      |        |  |
|                                                    |                   |      |        |  |
|                                                    |                   |      |        |  |
|                                                    |                   |      |        |  |
|                                                    |                   |      |        |  |
|                                                    |                   |      |        |  |

开始答题

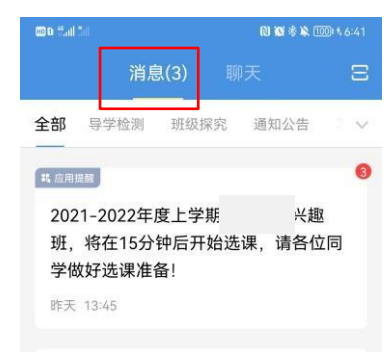

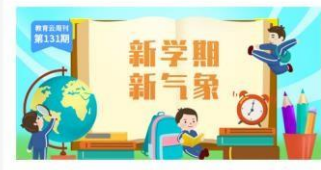

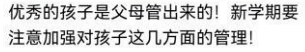

教育云周刊·家长刊第131期·02-18 16:59

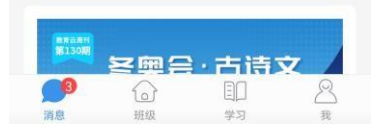

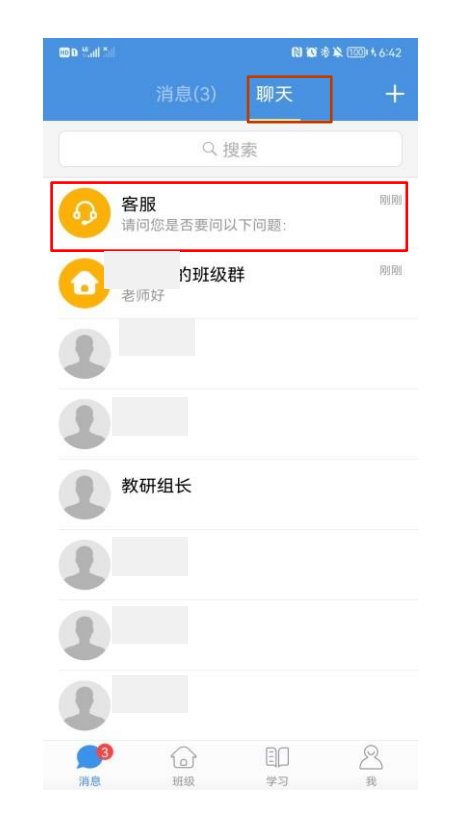

# 感谢观看!

### 家长、学生有疑问可直接通过 "人人通空间" APP-消息-聊天-客服,咨询交流

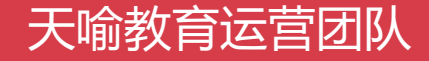